## Общие сведения о системе

Подсистема «Аттестация педагогических кадров» состоит из нескольких частей, связанных через веб-сервис:

I. Отдельный раздел меню в СГО, называемый Аттестация. Он включает в себя два пункта: «Моя аттестация» и «Педагогическое портфолио». Через пункт «Моя аттестация» пользователь может подать заявление на аттестацию, а так же следить за изменением статуса созданного заявления. В пункте «Педагогическое портфолио» пользователь заполняет данные о себе и своей профессиональной деятельности, которые будут автоматически выгружены в модуль обработки заявлений при создании им заявления на аттестацию.

II. Модуль обработки заявлений, где создаются, обрабатываются и хранятся созданные пользователем заявления.

2.1 Обозначение и наименование системы

Полное наименование: Подсистема «Аттестация педагогических кадров» (Далее - Подсистема «Аттестация кадров»).

Условное обозначение: Подсистема «Аттестация».

2.2 Назначение и возможности системы

Подсистема «Аттестация педагогических кадров» выполняет следующие задачи:

• автоматизация подачи педагогическими работниками разных ОО заявлений на проведение аттестации;

• рассмотрение заявлений Главной аттестационной комиссией; назначение экспертов на рассмотрение заявления;

• внесение резолюции в заявление о принятом решении при рассмотрении заявления на предмет подтверждения указанной в заявлении квалификационной категории.

## ИНСТРУКЦИЯ

Для педагога вход в подсистему «Аттестация» должен осуществляться через АИС «Сетевой Город. Образование». Чтобы войти в подсистему «Аттестация» и подать заявление на аттестацию, необходимо в СГО выбрать вкладку меню «Аттестация» пункт «Моя аттестация» (Рис. 1)

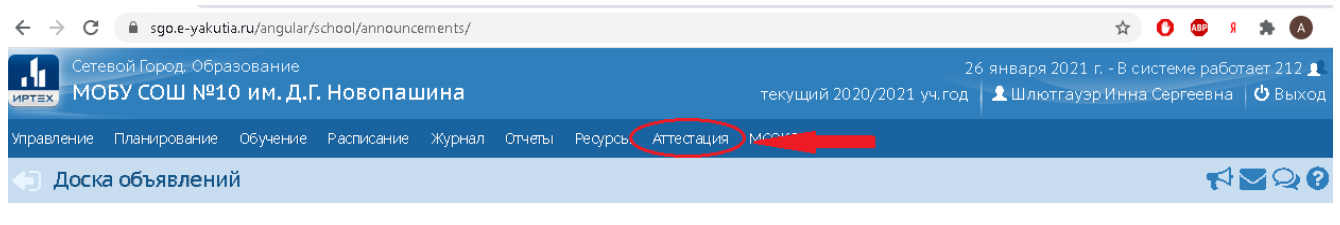

Рисунок 1. Вкладка Аттестация в СГО

Для начала необходимо заполнить вкладку «Педагогический портфолио» (Рис. 2)

| Сетевой Город. Образование<br>ИОБУ СОШ №10 им. Д.Г. Новопашина текущий 2020/2021 уч.г |                          |  |  |  |  |  |  |  |  |  |
|---------------------------------------------------------------------------------------|--------------------------|--|--|--|--|--|--|--|--|--|
| Управление Планирование Обучение Расписание Журнал Отчеты Ресурсы Аттестация МСОКО    |                          |  |  |  |  |  |  |  |  |  |
| О Доска объявлений Моя аттестация                                                     |                          |  |  |  |  |  |  |  |  |  |
|                                                                                       | Педагогический портфолио |  |  |  |  |  |  |  |  |  |

Рисунок 2. Вкладка «Педагогический портфолио» в СГО

(Рис. 3) После нажатия на кнопку «Педагогический портфолио» появится окно, в котором необходимо заполнить данные:

- Образование (обязательно);
- Профессиональное научное развитие (если есть ученая степень);
- Курсы повышения квалификации (обязательно);
- Научно-методическая деятельность (если есть);
- Второе высшее образование, профессиональная переподготовка (если есть);
- Прикрепленные файлы.

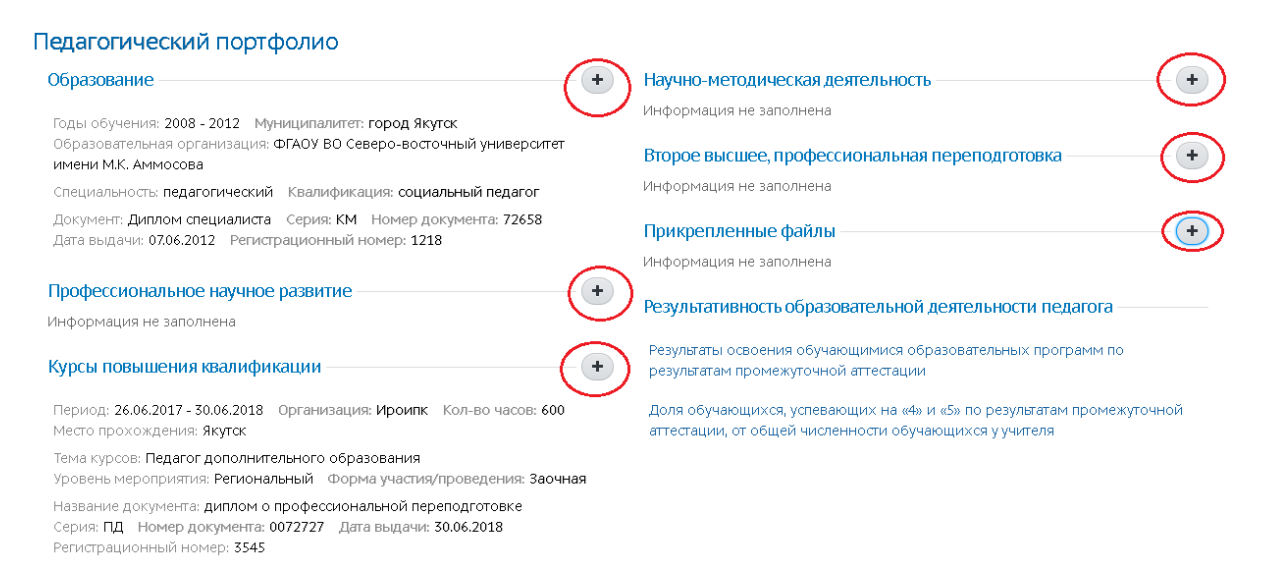

Рисунок 3. Вкладка «Педагогический портфолио»

«Прикрепленные файлы» после нажатия на кнопку + появится окно «Создание нового файла портфолио» в котором необходимо дать название документам, которые вы загружаете (заявление, портфолио, аннотация, приказ о предыдущей аттестации). При этом строки «Категория файла» и «Описание» НЕ ЗАПОЛНЯЮТСЯ. (Рис. 4)

| Создание нового файла портфолио |  |  |  |  |  |  |  |  |  |
|---------------------------------|--|--|--|--|--|--|--|--|--|
| Название                        |  |  |  |  |  |  |  |  |  |
| Портфолио                       |  |  |  |  |  |  |  |  |  |
| Файл                            |  |  |  |  |  |  |  |  |  |
| Выберите файл                   |  |  |  |  |  |  |  |  |  |
| Категория файла                 |  |  |  |  |  |  |  |  |  |
| НЕ ЗАПОЛНЯЕТСЯ 🗸 🗸              |  |  |  |  |  |  |  |  |  |
| Описание                        |  |  |  |  |  |  |  |  |  |
| НЕ ЗАПОЛНЯЕТСЯ                  |  |  |  |  |  |  |  |  |  |
|                                 |  |  |  |  |  |  |  |  |  |
| Сохранить 🔮 Отмена              |  |  |  |  |  |  |  |  |  |

Рисунок 4. Вкладка «Прикрепленные файлы»

Размер загружаемого файла не должен превышать 100 Мбайт. Описание файла не должно превышать 300 символов. Чтобы создать заявление на аттестацию необходимо во вкладке «Моя аттестация» нажать на кнопку «Подать заявление на аттестацию» (Рис. 5)

|           | Cete<br>MC | евой Город, Обра<br>)БУ СОШ №1 | текущий 2020 | )/2021 уч.год    |        |        |         |            |                 |   |
|-----------|------------|--------------------------------|--------------|------------------|--------|--------|---------|------------|-----------------|---|
| Уп        | равление   | Планирование                   | Обучение     | Расписание       | Журнал | Отчеты | Ресурсы | Аттестация | мсоко           |   |
| 4         | О Моя      | аттестация                     |              |                  |        |        |         | Моя аттест | ация            |   |
|           |            |                                |              |                  |        |        |         | Педагогич  | еский портфолио |   |
|           | Нет инф    | ормации по атте                | стации       |                  |        |        |         |            |                 | - |
| $\langle$ | 🗐 Подат    | ъ заявление на а               | птестацию    | $\triangleright$ |        |        |         |            |                 |   |

Рисунок 5. Подача заявления педагогом

После этого появится окно, в котором необходимо нажать кнопку «Редактирование» (Рис. 6)

|                                                                  |                                                                      | oogie chionie     |                        |                                 |                           |                         | _                 |                 |  |  |  |  |
|------------------------------------------------------------------|----------------------------------------------------------------------|-------------------|------------------------|---------------------------------|---------------------------|-------------------------|-------------------|-----------------|--|--|--|--|
| attestat.e-yakut                                                 | ia.ru/#/readRequest/10                                               | 133               |                        |                                 |                           |                         |                   |                 |  |  |  |  |
| 🚺 Атте                                                           | стация пе                                                            | дагогич           | ческих и               | кадров                          |                           |                         |                   |                 |  |  |  |  |
| F Tect                                                           |                                                                      |                   |                        |                                 | Отозвать Удали            | С Сбновить портфо       | ылию Н            | СС<br>Іаправить |  |  |  |  |
|                                                                  | – ОБЩАЯ ИНФО                                                         | ОРМАЦИЯ           | I                      |                                 | ПЕДАГОГИЧІ                | ЕСКИЙ РАБОТ             | ник               |                 |  |  |  |  |
| lата подачи з                                                    | заявления:                                                           | 27.01.            | .2021                  | Фамилия:                        | 7467                      |                         |                   |                 |  |  |  |  |
| татус:                                                           |                                                                      | Прое              | ĸī                     | Имя:                            | 1661                      |                         |                   |                 |  |  |  |  |
| юмер:                                                            |                                                                      | 10133             | 3                      | лест<br>Отчество:               |                           |                         |                   |                 |  |  |  |  |
| Регистрационный номер:                                           |                                                                      |                   |                        | <i>тест</i><br>Пол: <b>тест</b> |                           |                         |                   |                 |  |  |  |  |
|                                                                  |                                                                      |                   |                        |                                 |                           |                         |                   |                 |  |  |  |  |
| алор послед<br>Заявление                                         | него изменения:<br>Общие сведения                                    | Файлы             | Экспертиза             | Заключение ГАК                  | Примечание                | 🔎 Экспорт в Pdf<br>Виза | <mark>w</mark> Эк | спорт в         |  |  |  |  |
| автор послед<br>Заявление<br>Аттестация                          | него изменения:<br>Общие сведения<br>Результаты                      | Файлы<br>Сведения | Экспертиза<br>Контакты | Заключение ГАК<br>ПДн           | Примечание                | 🕑 Экспорт в Pdf<br>Виза | ₩Эк               | спорт в         |  |  |  |  |
| Заявление<br>Аттестация<br>Редакти                               | него изменения:<br>Общие сведения<br>Результаты<br>ровать            | Файлы<br>Сведения | Экспертиза<br>Контакты | Заключение ГАК<br>ПДн           | Примечание                | 🔁 Экспорт в Pdf<br>Виза | ₩Эк               | спорт в         |  |  |  |  |
| Автор послед<br>Заявление<br>Аттестация<br>У Редакти<br>Муниципа | него изменения:<br>Общие сведения<br>Результаты<br>ровать<br>алитет: | Файлы<br>Сведения | Экспертиза<br>Контакты | Заключение ГАК<br>ПДн<br>Уч     | Примечание<br>О г. Якутск | 🔁 Экспорт в Pdf<br>Виза | ₩ Эка             | спорт в         |  |  |  |  |

Рисунок 6. Карточка аттестации

В открывшемся окне необходимо заполнить информацию о месте работы, имеющейся квалификационной категории и ее срока действия (дата приказа МОиН PC(Я) о предыдущей аттестации). ОБЯЗАТЕЛЬНЫМ является заполнение строки «Провести аттестацию на категорию» (Рис. 7)

| 🚫 АИС "Аттес     | тация педагогических кадров" - Google Chrome                   |                                              | -   |              | ×   |
|------------------|----------------------------------------------------------------|----------------------------------------------|-----|--------------|-----|
| 🗎 attestat.e     | e-yakutia.ru/#/readRequest/10133                               |                                              |     |              |     |
|                  | ——— ОБЩАЯ ИНФОРМАЦИЯ                                           | I ————————————————————————————————————       | НИК |              | - 1 |
| Дата п<br>Статус | Редактирование                                                 | !                                            | ×   |              |     |
| Номер<br>Регист  | А Провести аттестацию на катего                                | рию: поле является обязательным              |     |              | I.  |
| Дата/е           | Муниципалитет:                                                 | УО г. Якутск                                 | •   |              |     |
| Автор            | Образовательная организация:                                   | МОБУ СОШ №10 им. Д.Г. Новопашина (г. Якутск) | •   |              |     |
| Заяв             | Должность:                                                     | Социальный педагог                           | •   | порт в ₩     |     |
|                  | Вид должности:                                                 | Основная                                     | •   |              |     |
| ATT              | Направление (предмет):                                         | -                                            | •   |              |     |
|                  | <u>Провести аттестацию</u><br>на категорию:                    | - Выбрать -                                  | •   |              |     |
| Му               | Текущая квалификационная<br>категория:                         | - Выбрать -<br>Высшая<br>Первая              |     | 3            |     |
| Об               | Срок начала действия<br>текущей квалификационной<br>категории: | 06.01.2017                                   | i   | ни Д.Г.<br>1 |     |
| До.<br>Ви        | срок завершения действия<br>текущей квалификационной           | 06.01.2022                                   | 雦   |              |     |
| ви,<br>На<br>Пр  | категории:                                                     | Сохранит                                     | ть  |              |     |
| Теку             | щая квалификационная категория                                 | 4                                            |     |              | +   |

Рисунок 7. Редактирование карточки основных сведений

Если в разделе «Портфолио» все данные были внесены в полном объеме, то раздел «Сведения» и «Файл» можно пропустить. Подразделы «Контакты» и «ПДн» необходимо заполнить ОБЯЗАТЕЛЬНО (Рис. 8)

| 🔕 АИС "Аттестация педагогических кадров" - Goog    | e Chrome               | – 🗆 X                                                                                                    |  |  |  |  |  |  |  |  |
|----------------------------------------------------|------------------------|----------------------------------------------------------------------------------------------------|--|--|--|--|--|--|--|--|
| attestat.e-yakutia.ru/#/readRequest/10133          |                        |                                                                                                    |  |  |  |  |  |  |  |  |
| ———— ОБЩАЯ ИНФОР                                   | МАЦИЯ ———              | — ПЕДАГОГИЧЕСКИЙ РАБОТНИК — ПЕДАГОГИЧЕСКИЙ РАБОТНИК                                                                                                    |  |  |  |  |  |  |  |  |
| Дата подачи заявления:                             | 27.01.2021             | Фамилия: <i>Тест</i>                                                                                                    |  |  |  |  |  |  |  |  |
| Статус:                                            | Проект                 | Имя: <b>тест</b>                                                                                                    |  |  |  |  |  |  |  |  |
| Номер:                                             | 10133                  | Отчество: <i>тест</i>                                                                                                    |  |  |  |  |  |  |  |  |
| Регистрационный номер:                             | -                      | Пол: <b>тест</b>                                                                                                    |  |  |  |  |  |  |  |  |
| Дата/время последнего изменени                     | я: 27.01.2021 10:21:51 |                                                                                                    |  |  |  |  |  |  |  |  |
| Автор последнего изменения: 🛛 🗖                    | ect                    |                                                                                                    |  |  |  |  |  |  |  |  |
| Заявление Общие сведения Аттестация Результаты Све | Файлы Экспертиза       | Виза Даключение ГАК Примечание Виза                                                                                                    |  |  |  |  |  |  |  |  |
| 🖋 Редактировать                                    |                        |                                                                                                    |  |  |  |  |  |  |  |  |
| Муниципалитет:                                     |                        | УО г. Якутск                                                                                                    |  |  |  |  |  |  |  |  |
| Образовательная организация                        | к.                     | Муниципальное общеобразовательное<br>бюджетное учреждение "Средняя<br>общеобразовательная школа №10 имени Д.Г.<br>Новопашина" городского округа "город<br>Якутск" |  |  |  |  |  |  |  |  |
| Должность:                                         |                        | Социальный педагог                                                                                                    |  |  |  |  |  |  |  |  |
| Вид должности:                                     |                        | Основная                                                                                                    |  |  |  |  |  |  |  |  |
| Направление (предмет):                             |                        | -                                                                                                    |  |  |  |  |  |  |  |  |
| Провести аттестацию на катег                       | орию:                  | Высшая                                                                                                    |  |  |  |  |  |  |  |  |
| Текущая квалификационная к                         | атегория:              | Первая                                                                                                    |  |  |  |  |  |  |  |  |

Рисунок 8. Редактирование карточки основных сведений

В разделе «Контакты» после нажатия на кнопку «Редактировать» необходимо обязательно заполнить все строки (можно продублировать сотовый телефон на все строки, Email – пишем свою электронную почту) (Рис. 9)

×

## Редактирование

| Телефон домашний:  | 8 988 111111 заполнение обязательно                |
|--------------------|----------------------------------------------------|
| Телефон мобильный: | 8 988 111111 заполнение обязательно                |
| Телефон рабочий:   | 8 988 111111 заполнение обязательно                |
| <u>Email:</u>      | sga_11@mail.ru <mark>заполнение обязательно</mark> |
|                    |                                                    |

Сохранить

Рисунок 9. Вкладка «Контакты»

В разделе «ПДн» (персональные данные) после нажатия на кнопку «Редактировать» необходимо обязательно поставить галочку напротив строки «Согласие персональных данных» (Рис. 10)

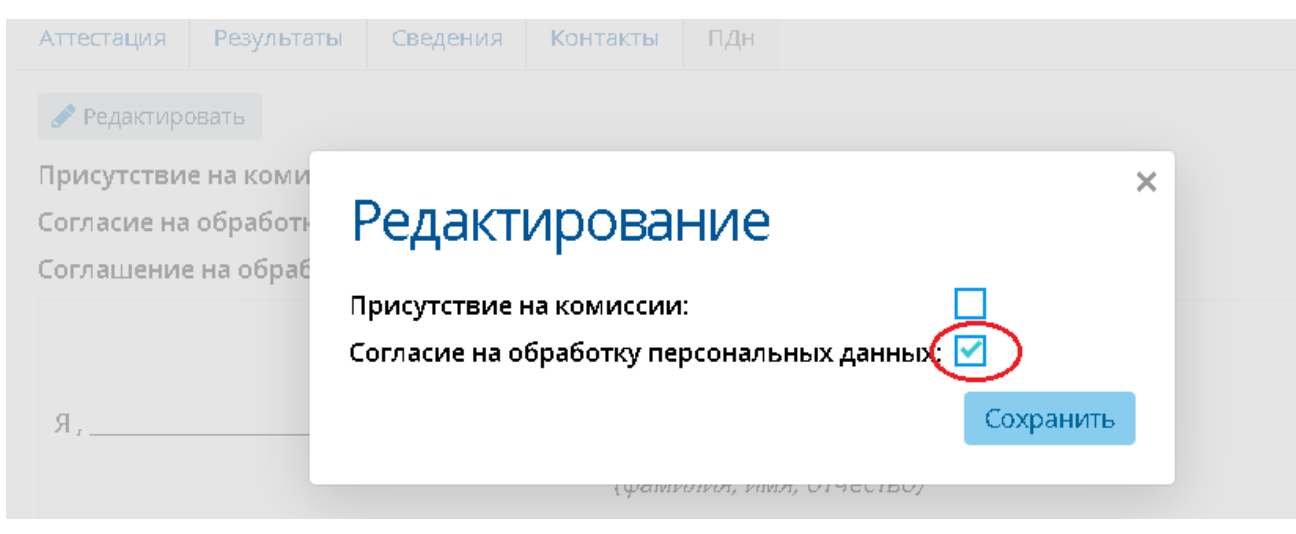

Рисунок 10. Вкладка «ПДн»

После того как вся информация была заполнена и проверена педагогом, он должен направить заявление на рассмотрение экспертным комиссиям. Чтобы направить заявление экспертным комиссиям, необходимо в заявлении нажать на кнопку Направить в ГАК (Рис. 11)

| 🔨 Атте                              | стация пе                                                                                                    | дагогич       | ческих н      | кадров         |              |                    |        |                  |                     |            |       |                   |
|-------------------------------------|----------------------------------------------------------------------------------------------------|---------------|---------------|----------------|--------------|--------------------|--------|------------------|---------------------|------------|-------|-------------------|
| 🗲 тест                              |                                                                                                    |               |               |                |              |                    |        | <b>С</b> ТОЗВАТЬ | <b>Ж</b><br>Удалить | Обновить г | р     | ю Направить в ГАК |
|                                     | —— обща                                                                                                    | АЯ ИНФОРМ     | ИАЦИЯ —       |                |              | 1                  | ПЕДАГС | ГИЧЕС            | КИЙ РА              | БОТНИ      | к —   |                   |
| Дата подачи з                       | аявления:                                                                                                    | 27.01.        | 2021          |                | Фамилия: те  | ест                |        |                  |                     |            |       | -                 |
| Статус:                             |                                                                                                    | Проег         | кт            |                | Имя: тест    |                    |        |                  |                     |            |       |                   |
| Номер:                              |                                                                                                    | 10133         |               |                | Отчество: те | ест                |        | •                |                     |            |       |                   |
| Регистрацион                        | ный номер:                                                                                                    | -             |               |                | Пол: тест    |                    |        |                  |                     |            |       |                   |
| Дата/время по                       | следнего измен                                                                                                    | нения: 27.01. | 2021 16:44:09 |                |              |                    |        |                  |                     |            |       |                   |
| Автор последн                       | его изменения:                                                                                                    | тест          |               |                |              |                    |        |                  |                     |            |       |                   |
|                                     |                                                                                                    |               |               |                |              |                    |        |                  | Ø                   | Экспорт в  | Pdf [ | 🕅 Экспорт в Word  |
| Заявление                           | Общие сведени:                                                                                                    | я Файлы       | Экспертиза    | Заключение ГАК | Примечание   | Виза               |        |                  |                     |            |       |                   |
| Аттестация                          | Результаты                                                                                                    | Сведения      | Контакты      | ПДн            |              |                    |        |                  |                     |            |       |                   |
| 🥜 Редактиј                          | овать                                                                                                    |               |               |                |              |                    |        |                  |                     |            |       |                   |
| Муниципа                            | литет:                                                                                                    |               |               | د              | /О г. Якутск |                    |        |                  |                     |            |       |                   |
| Образоват                           | Муниципальное общеобразовательное бюджетное учреждение "Средняя<br>Образовательная организация:<br>общеобразовательная школа №10 имени Д.Г. Новопашина" городского<br>округа "город Якутск" |               |               |                |              |                    |        |                  |                     |            |       |                   |
| Должность                           | Должность:                                                                                                    |               |               |                |              | Социальный педагог |        |                  |                     |            |       |                   |
| Вид должности:                      |                                                                                                    |               |               |                | Основная     |                    |        |                  |                     |            |       |                   |
| Направлен                           | ие (предмет):                                                                                                    |               |               | -              |              |                    |        |                  |                     |            |       |                   |
| Провести а                          | ттестацию на к                                                                                                    | атегорию:     |               | E              | высшая       |                    |        |                  |                     |            |       |                   |
| Текущая квалификационная категория: |                                                                                                    |               |               |                | Первая       |                    |        |                  |                     |            |       |                   |

Рисунок 11. Направить в ГАК

После нажатия на кнопку, появится окно с подтверждением. Если нажать на кнопку «Да», то заявление на аттестацию перейдет экспертным группам, если нажать на кнопку «Отмена», то заявление на аттестацию не будет отправлено (Рис. 12)

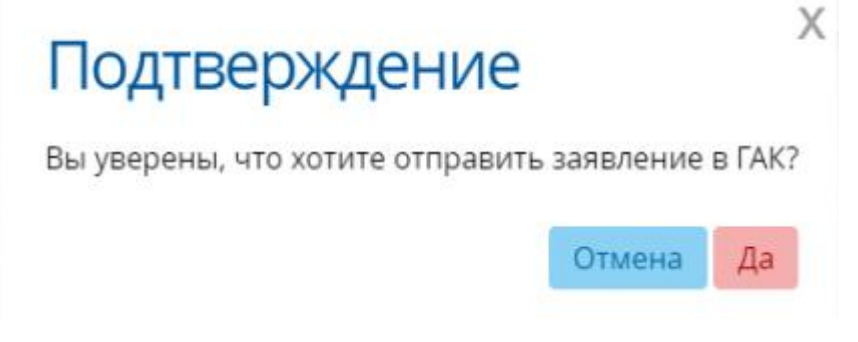

Рисунок 12. Подтверждение направления в ГАК